## How to claim your points for Turf Rewards

## Step 1. Login to the Turf Rewards Portal

Go to <u>www.syngentaturf.com.au</u> and if you are not already logged into the website, please do so by clicking "login" at the top of te page.

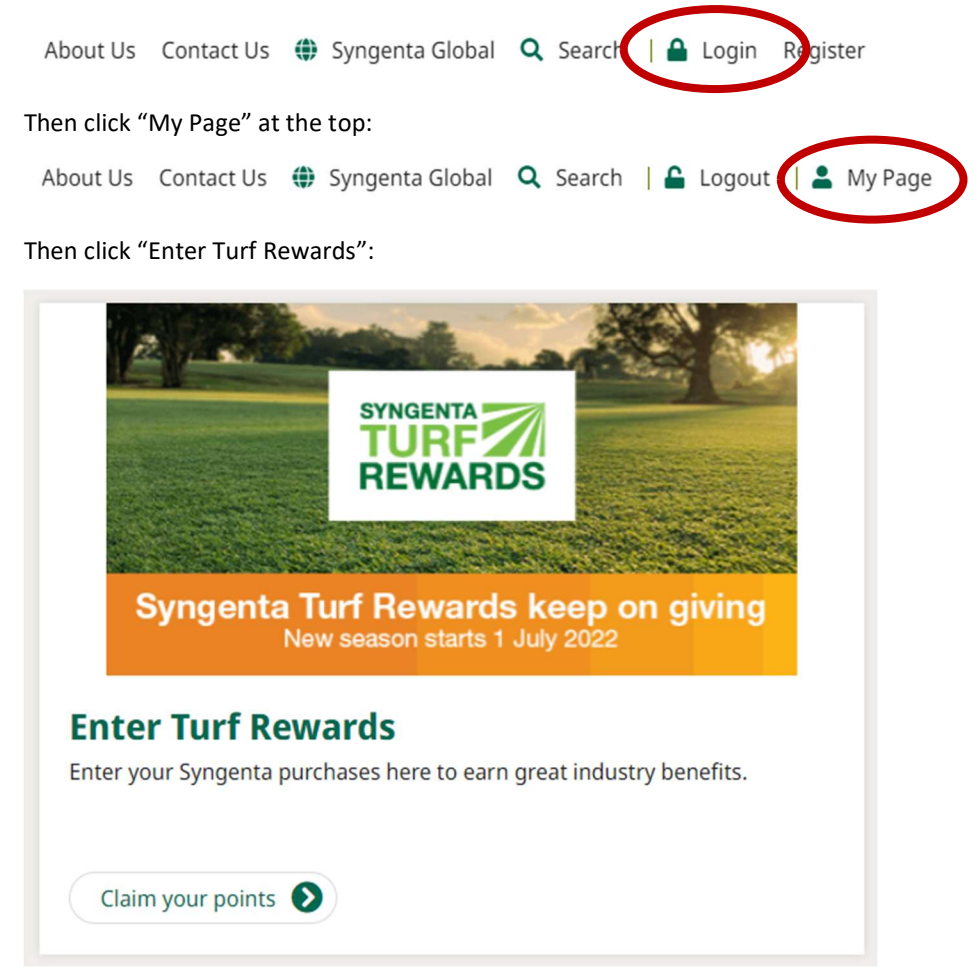

You are now in the Syngenta Turf Rewards portal. Here you can claim points from the purchases you have made. Or you can redeem points in exchange for rewards.

## Step 2. Enter the details of your purchase

Click "Log Points" on the main navigation bar:

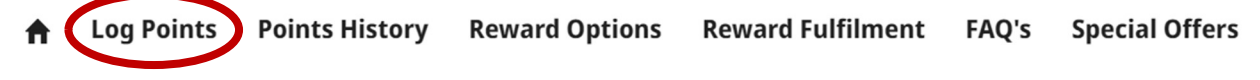

Fill in the details of your purchase:

| New points claim               |                 |   |
|--------------------------------|-----------------|---|
| Provide your purchase details  | :               |   |
| * Account<br>Greencast AU Demo |                 |   |
| * Invoice Date                 | * Invoice no.   |   |
| * Distributor                  |                 |   |
| Start typing                   |                 | Q |
|                                | S Cancel Next → |   |

If you are claiming a promotion for that purchase, be sure to enter the promotional code on the right:

| y it fiere. |
|-------------|
|             |
|             |

Then hit next.

## Step 3. Itemise your Syngenta purchases

Please list the products that you purchased in this invoice that are from Syngenta. You can start by clicking the "plus" button:

|   | List your products: |     |  |  |  |
|---|---------------------|-----|--|--|--|
|   | Product             | Qty |  |  |  |
| ( |                     |     |  |  |  |

Your points total will be estimated as you add products. When you have finished, click "Submit your claim". Estimated reward points:

| °°° Calculating          |
|--------------------------|
| Estimated remain points: |

A confirmation notice will pop-up on screen to show that your claim has gone through. Or you can check it by going to "Points History" on the navigation bar:

| <b>f</b> | Log Points | Points History | Reward Options | Reward Fulfilment | FAQ's | Special Offers |
|----------|------------|----------------|----------------|-------------------|-------|----------------|

If you have any questions, please contact your local Syngenta representative, or email us at <u>greencast.au@syngenta.com</u>.

Terms & conditions apply. Please review the <u>Turf Rewards T&Cs here</u>.